【視力の設定】

モニター画面の明るさは最大として(ハイコントラスト)、視力低下はガウシア ンフィルターを採用しています。

- 1. 視力 0.1 の設定:
  - ダイヤルボタンを押して、フィルター値を表示させてください。
     この値はスライダーを移動させて 40~75 までの可変が可能です。
  - ② 検査室で視力表の 0.1 がぎりぎり視認できるフィルター値を求めます。
  - ③ スライダーを移動させます。例えば。北九州市立総合療育センター眼科の 検査室では 71.5 でした。

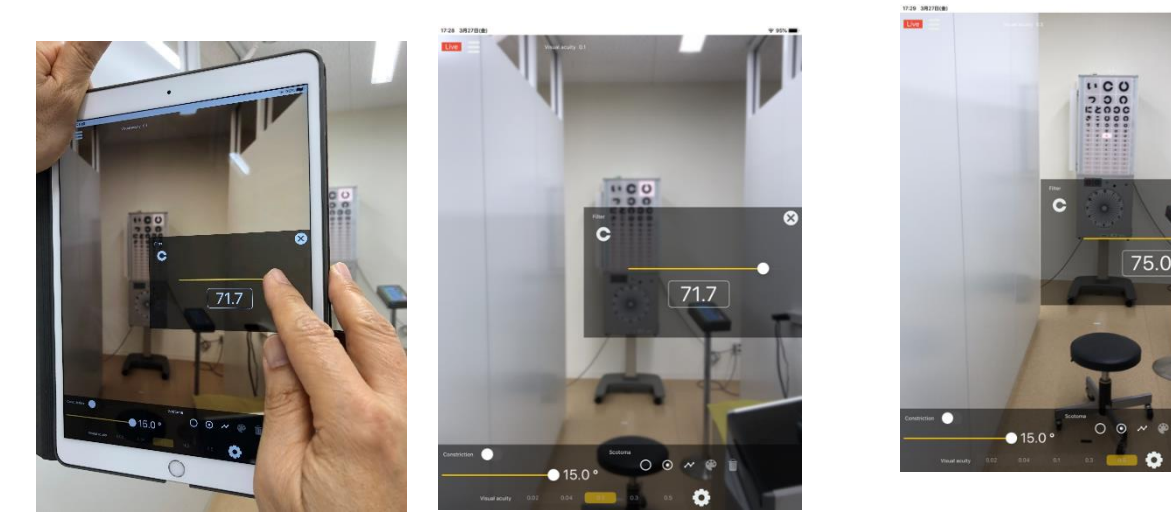

④ そして、右上の「×」を押すと視力0.1は71.7で設定が完了しました。
2.同様に0.5、0.3、0.04 (0.1の視標を2mで写す)、0.02 (0.1の視標を1mの)
距離で写す)を設定してください。北九州市立総合療育センター眼科の検査室では各々75.0、73.7、67.5、56.9 でした。

3. 一度設定しておくと、事後はその値で視力の補正値は維持されます。しか し、スライダーを触ってしまうとフィルター値に設定されてしまいます。この点 は近々、設定を記憶させるなど改善する予定ですが、ご注意ください。

・視力低下は自在にできますが、標準として一度、0.01、0.04、0.1、0.3、0.5

などを設定しておくと便利です。

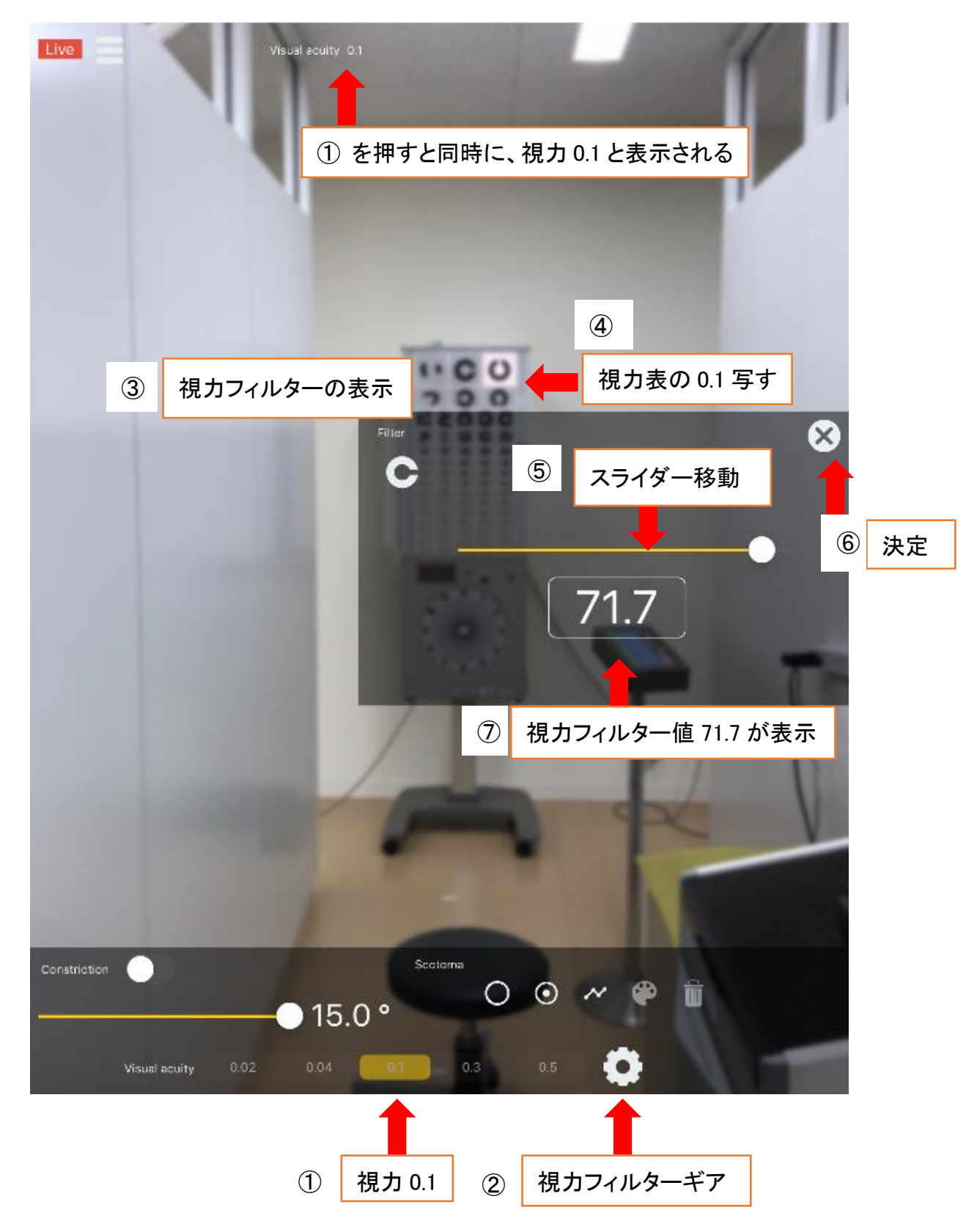